# Sådan navigerer du ! – LærerLogs opbygning

| Ø            | Lærer              | Log              |                                               |                        | FSL G                              | undskole (Grundskole | ). Grundskole 4, <u>Log af</u> 🔒 |                                                                                                    |
|--------------|--------------------|------------------|-----------------------------------------------|------------------------|------------------------------------|----------------------|----------------------------------|----------------------------------------------------------------------------------------------------|
| rit skol     | iskama Tidsberog   | rdng Beskættigel | ongraf Aktiviteter                            | Skabalue               |                                    |                      | Indstillinger • 🔘 🗸              | Her finder du hjælp                                                                                                    |
| sttid:       | 0                  |                  |                                               |                        |                                    |                      | 0%                               |                                                                                                    |
| Albon        | lepgever AKT /     | Anden Ferre; Fo  | terroloite Forberedo<br>Tilizyn Privat Tilizy | n Skale - Transport    | Kurime Legisko<br>Undervitrengelid | e Lokalefiale M      | Har Passa Rectad                 |                                                                                                    |
| 1 dag        | $) \odot ( \cdot $ | 05-08-201        | 9 - 11-08-20195, augo                         | nt 2019 - 11. august 3 | 2019                               | 0                    | g Uge Agenda                     | 1. Menulinje: Vælg om du vil se dit skema<br>tidsforbrug fordelt på opgaver<br>( <i>Tidsberegning</i> ), en grafisk fremstilling af                                       |
| e 32<br>7:00 | mandag 05-08       | tirsdag 06-08    | onsdag 07-08                                  | torsdag 08-08          | fredag 09-08                       | lerdag 10-08         | sanding 11-08                    | arbejdstiden over året ( <i>Beskæftigelsesgra</i><br>selv oprette og navngive aktiviteter eller TR opretter<br>skabelon til skema                                         |
| :00          |                    |                  |                                               |                        |                                    |                      |                                  | <ol> <li>Menulinje: Knapper til hurtigt at oprette<br/>bestemte aktiviteter (undervisning, tilsyn</li> <li>Manulinia: Har haumger du dig from og tilbage i tig</li> </ol> |
| 9:00         |                    |                  |                                               |                        |                                    |                      |                                  | Længst til højre vælger du, hvad du vil se. Din arbejd<br>arbejdsuge eller dine opgaver i punktform (Agenda)                                                              |
| 0:00         |                    |                  |                                               |                        |                                    |                      |                                  |                                                                                                    |
| 11:00        |                    |                  |                                               |                        |                                    |                      |                                  |                                                                                                    |

# Læg aktiviteter i dit skema ! (ved at dobbeltklikke i kalenderen)

|      | Beg                       | ivenhed     |                                                  |                       | a manual                                     |
|------|---------------------------|-------------|--------------------------------------------------|-----------------------|----------------------------------------------|
|      |                           | Туре        | Vælg type v                                      |                       |                                              |
|      | Idag                      | Fag         |                                                  |                       | ae Agenta                                    |
|      |                           | Klasse      |                                                  |                       |                                              |
|      | lice 27 mand              | Sted        |                                                  | (                     | Obs:                                         |
|      |                           | Fra         | 02-07-2014 04:30 🛍 🕒                             |                       | Hvis dine timer og                           |
|      |                           | ווד         | 02-07-2014 04:45 🗐 🕒                             |                       | samme tidsnunkt alle                         |
|      | 03:00                     | Gentag      | Aldrig 🔻                                         |                       | ugens dage, kan det                          |
| ( 1. | Dobbeltklik der, hvor     | Beskrivelse |                                                  |                       | være en god ide først                        |
|      | du vil placere en         |             | Paragram * (inherited font) * (inherited size) * | A <b>v</b> Ø <b>v</b> | at udfylde en dag og                         |
|      | aktivitet.                |             |                                                  |                       | så kopiere den til                           |
|      |                           |             |                                                  |                       | resten af ugen eller<br>årot. Mon så skal du |
| 2.   | Når du gør det, dukker    |             |                                                  |                       | kun vælge aktiviteten                        |
|      | der en boks op.           |             |                                                  |                       | ("Type") og ikke                             |
| 3.   | Udfvld felterne i         |             |                                                  |                       | udfylde fag osv. Du                          |
|      | ,<br>boksen og klik "Gem" |             |                                                  |                       | udfylder først fag                           |
|      | – så har du oprettet en   |             |                                                  | Com For               | osv. bagefter. Se                            |
|      | aktivitet i dit skema     |             |                                                  | - Geni Pol            | niere pa silde fir. 6                        |
|      |                           |             |                                                  |                       | 057                                          |
|      |                           |             |                                                  |                       |                                              |
|      | 07:00                     |             |                                                  |                       |                                              |

#### Obs: Husk at vælge undervisning

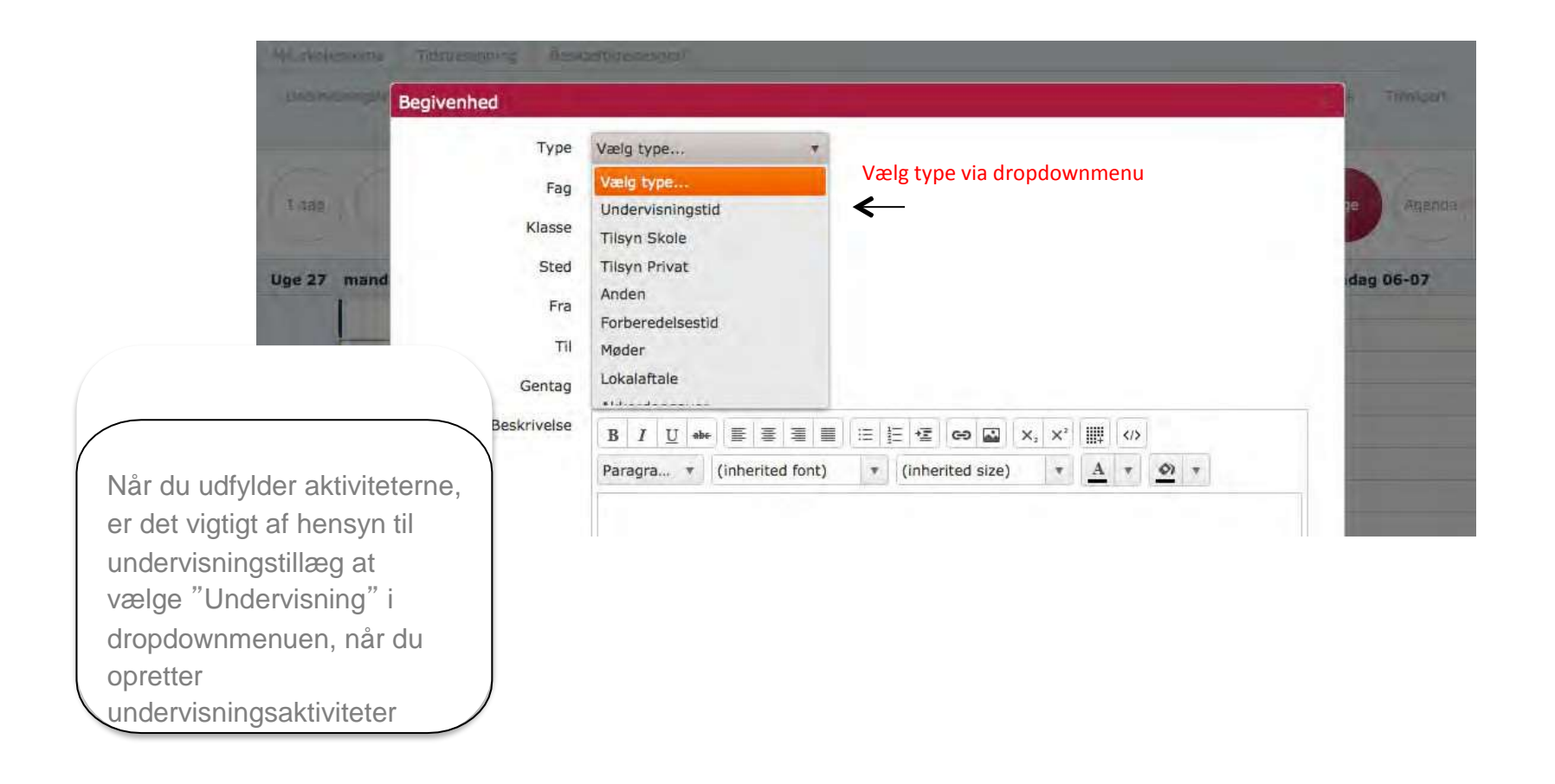

## Kopier dit skema til andre dage!

| (1 dag) ( • ) ( • ) ( 1 dag) ( • ) ( 1 dag) ( • ) ( 1 dag) ( 1 dag | Kopier Periode<br>Kopier hele dagen?<br>Indtil 10-07-2014 00:00 |
|----------------------------------------------------------------------------------------------------|-----------------------------------------------------------------|
| <ol> <li>Hvis du har valgt dag-<br/>visning, og du klikker på<br/>"Kopier", kopierer du<br/>dagen. "</li> <li>Du bliver spurgt, hvor<br/>længe dagen skal<br/>kopieres. "</li> </ol>                                                                                                    | Kopier Fortryd                                                  |
| <b>Obs:</b><br>Bemærk, at det er dagen –<br>ikke ugedagen – du kopierer.<br>Du kan altså kopiere<br>mandagens aktiviteter til<br>tirsdagen"                                                                                                    | Tilføj pauser Slet Kopier                                       |

## Kopier ugens skema til andre uger!

|                                              | 07:00                         | mandag 30-06                      | tirsdag 01-07<br>Kopier Periode                                                                                | onsdaq 02-07                                                                                                    | torsdag 03-07 | fredag 04-07                                                                                                   | lørdag 05-07                                                                                                    | søndag 06-07 |
|----------------------------------------------|-------------------------------|-----------------------------------|----------------------------------------------------------------------------------------------------|----------------------------------------------------------------------------------------------------|---------------|----------------------------------------------------------------------------------------------------|----------------------------------------------------------------------------------------------------|--------------|
|                                              |                               |                                   |                                                                                                    | 🗹 Kopier h                                                                                                    | ele ugen?     |                                                                                                    |                                                                                                    |              |
|                                              |                               | Pause                             | Indt                                                                                                    | til 10-07-2014 00:                                                                                                    | 00            | Pause<br>Undervisningstid<br>Fag:<br>Dansk                                                                     |                                                                                                    |              |
|                                              | 08:00                         | Undervisningstid<br>Fag:<br>Dansk |                                                                                                    |                                                                                                    |               |                                                                                                    |                                                                                                    |              |
| . Når du har<br>en normalu<br>2. – hvis du h | konstru<br>ge, kan<br>ar valg | ieret<br>du"<br>t                 |                                                                                                    | Kopier                                                                                                    | Fortryd       | Undervisningstid<br>Pause                                                                                      |                                                                                                    |              |
| ugevisning                                   | – kopie                       | ere ngstid                        |                                                                                                    |                                                                                                    |               | Undervisningstid                                                                                               |                                                                                                    |              |
| hele ugen."<br>3. Efterfølgen                | de kan                        | du                                | Fag:<br>Matematik                                                                                              |                                                                                                    | Fag:<br>Tysk  | Fag:<br>Idræt                                                                                                  |                                                                                                    |              |
| ændre uge                                    | r, der ik                     | ke er nastid                      | Undervisninastid                                                                                               | Undervisningstid                                                                                                    |               |                                                                                                    |                                                                                                    |              |
| 0                                            | I I I/                        | alatta                            | The second second second second second second second second second second second second second second second s | Statement of the local data in the local data in |               | the second second second second second second second second second second second second second second second s | and the second second second second second second second second second second second second second second second |              |

## Læg aktiviteter i dit skema! (med aktivitetsknapper)

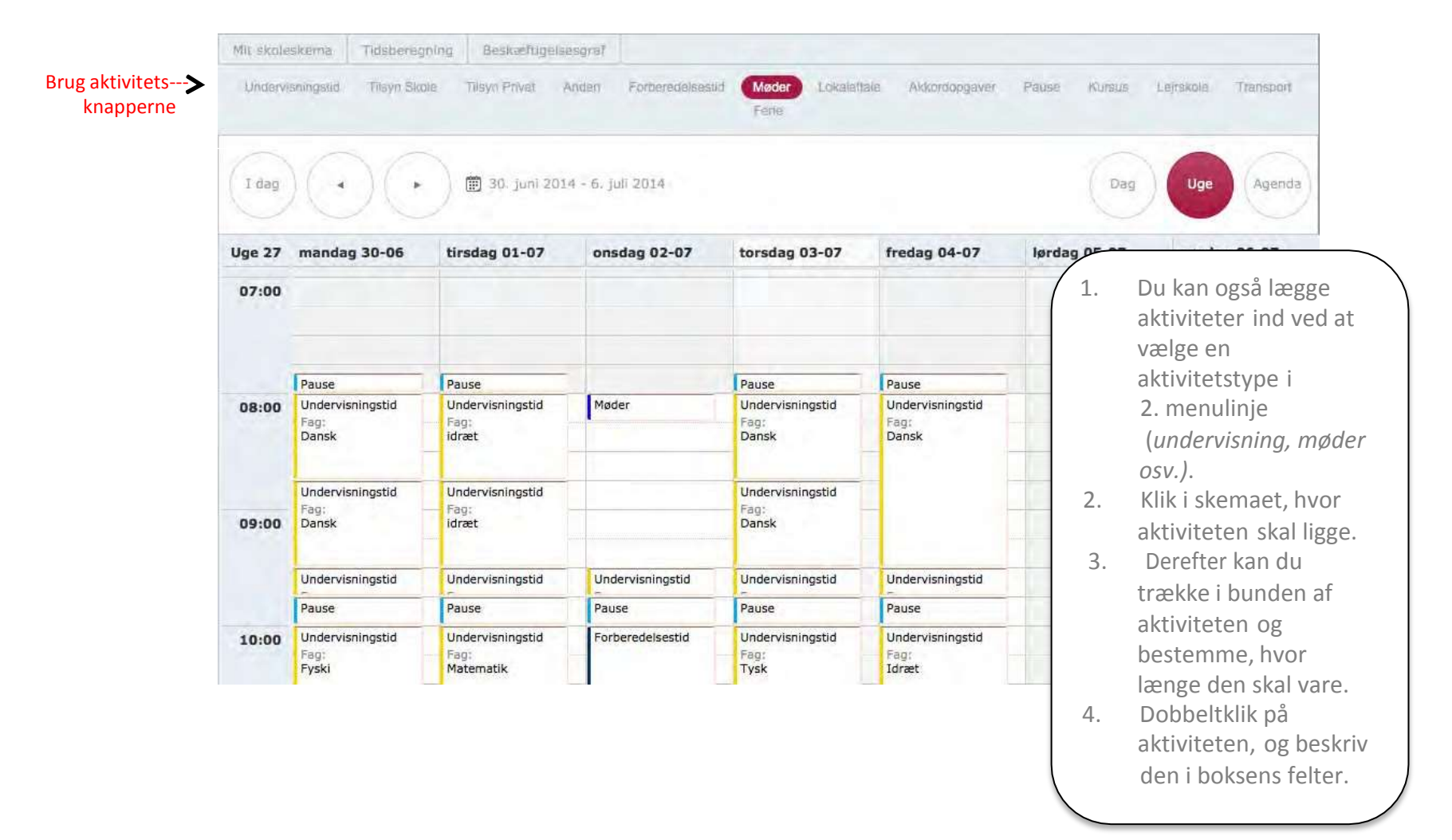

## Tilføj pauser til dit skema

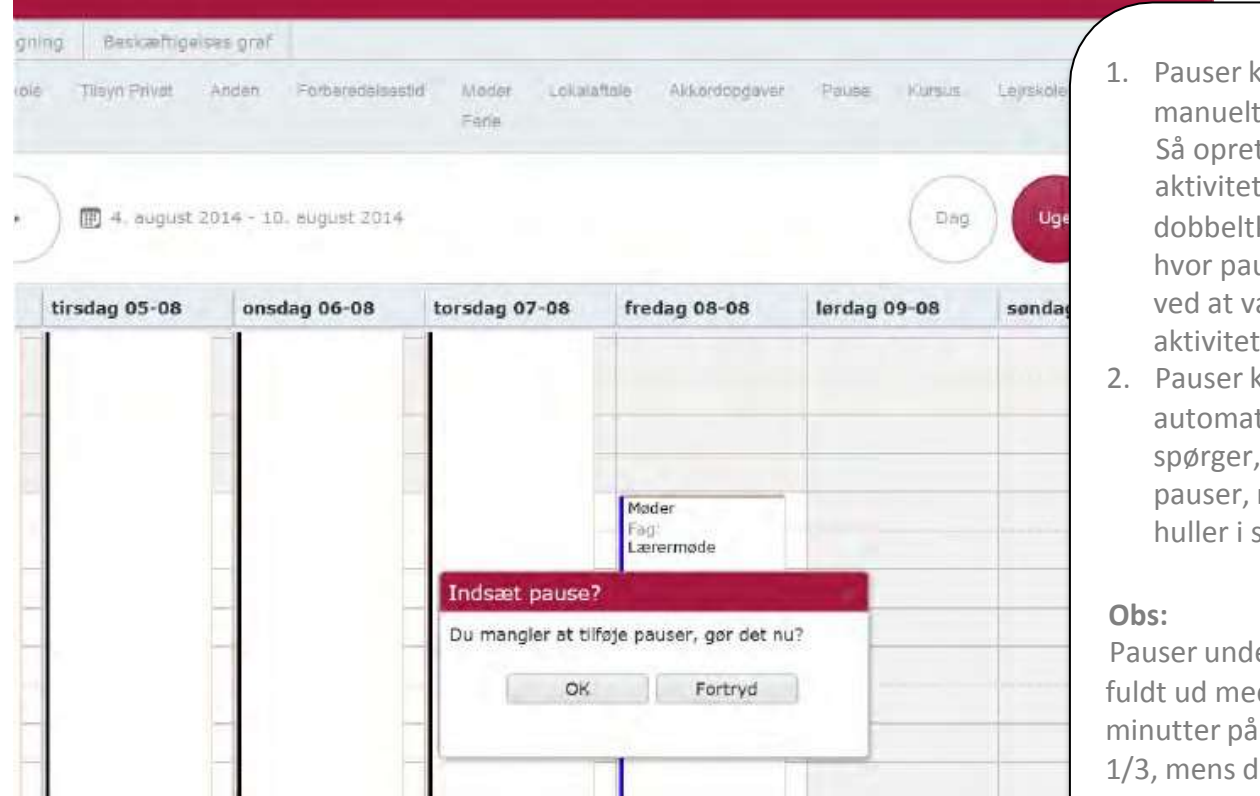

- Pauser kan indlægges manuelt mellem aktiviteter. Så opretter du pausen som en aktivitet, enten ved at dobbeltklikke i dit skema, hvor pausen skal være, eller ved at vælge *Pause* som aktivitet i den 2. menulinje.
- 2. Pauser kan også tilføjes automatisk. Programmet spørger, om du vil tilføje pauser, når det registrerer huller i skemaet.

Pauser under 30 minutter tæller fuldt ud med. Pauser over 30 minutter på efterskolerne med 1/3, mens de på grundskoler regnes som 0-tid (medmindre du definerer dem som for eksempel *forberedelse, anden tid* eller lignende).

# Tilføj tilsyn/rådighed

| Type                         | Lokalaftale +<br>Vælg type                                                                                                    | Ugg                                                                                            |
|------------------------------|----------------------------------------------------------------------------------------------------|------------------------------------------------------------------------------------------------|
| klassi<br>Ster<br>Fr<br>Time | Tilsyn Skole<br>Tilsyn Privat<br>Anden<br>Forberedelsestid                                                                                                    | <b>Obs:</b><br>Tilsynstid tæller forskel<br>i beregningen.<br>" <b>Tilsynstid</b> " tæller 1:1 |
| Gentar<br>Beskrivels         | Aldrig     *       B     I     U     ■     ■     ■     □     □     ×     ×'     IIII      >     Paragra     *       (inherited font)     *     (inherited size)     *     ▲     *       >     Paragra     * | tidsrummet 07-23<br><b>"Tilsyn skole</b> " tæller 3/<br>tidsrummet 23-07                       |
|                              |                                                                                                    | "Tilsyn privat" tæller 1<br>tidsrummet 23-07                                                   |

#### Se din arbejdsdag – vælg dagvisning

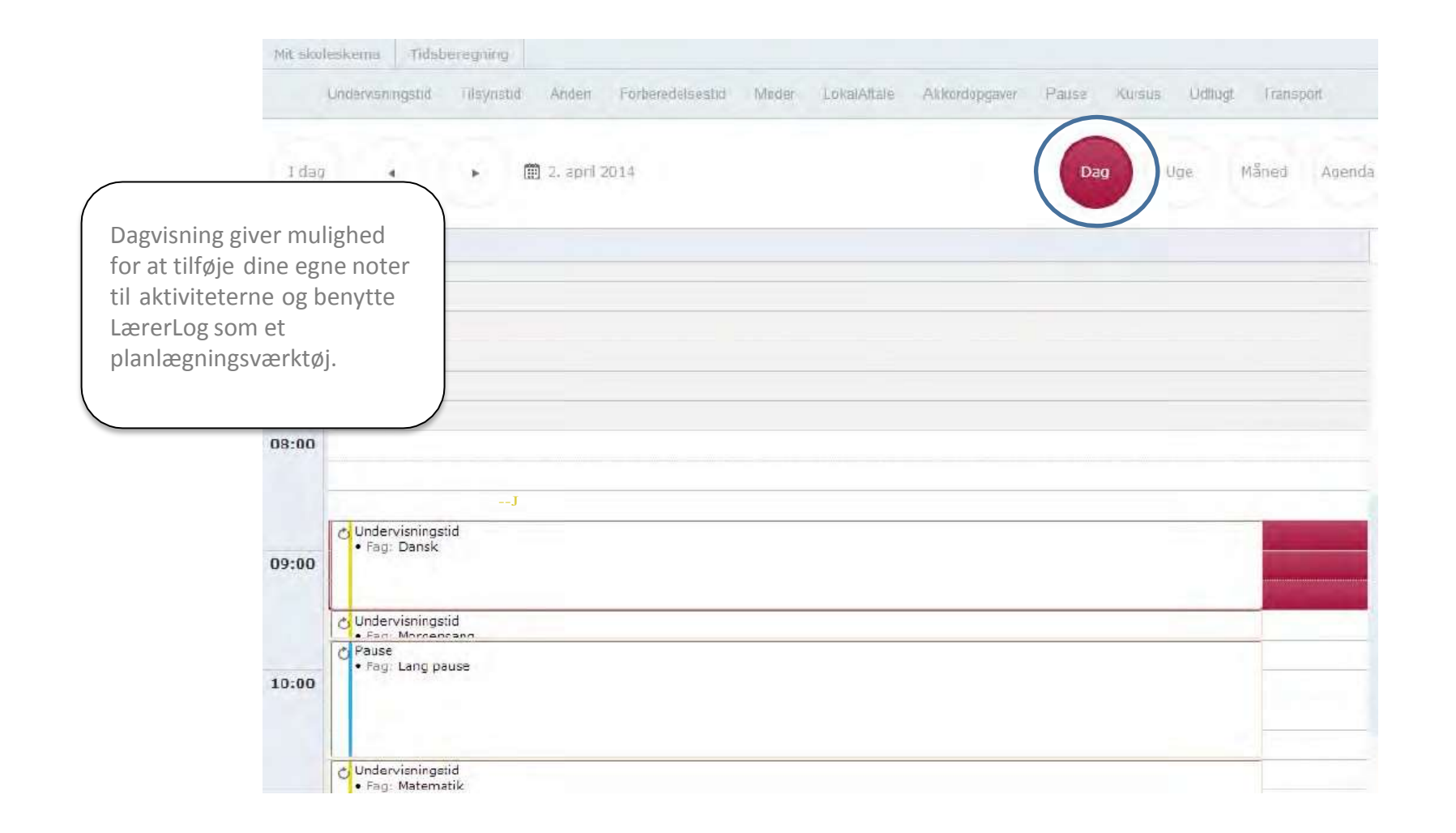

## Se din arbejdsuge – vælg ugevisning

| MRL shoele | iskemia Tidsbereg                 | ming Beskiefbgels                     | esgraf               |                                   |                                   |              |                   |
|------------|-----------------------------------|---------------------------------------|----------------------|-----------------------------------|-----------------------------------|--------------|-------------------|
| Undervi    | nningalid Tilayn Skr              | tin Haya Privat (                     | Anden Forbotedeleted | id Mader Lokalist<br>Fierio       | alin Alikontopgaver               | Pauso Kursun | Lejakola Tideopon |
| I dag      | 000                               | 🗊 30. juni 201                        | 4 - 6. juli 2014     |                                   |                                   | Dag          | Uge               |
| Uge 27     | mandag 30-06                      | tirsdag 01-07                         | onsdag 02-07         | torsdag 03-07                     | fredag 04-07                      | lørdag 05-07 | søndag 06-07      |
| 07:00      |                                   |                                       |                      |                                   |                                   |              |                   |
|            |                                   |                                       |                      |                                   |                                   |              |                   |
|            | Pause                             | Pouse                                 |                      | Pause                             | Pause                             |              |                   |
| 08:00      | Undervisningstid<br>Fäg:<br>Dansk | Undervisningstid<br>Fag:<br>idræt     |                      | Undervisningstid<br>Fag:<br>Dansk | Undervisningstid<br>Fagi<br>Dansk |              |                   |
| 09:00      | Undervisningstid<br>Fog:<br>Dansk | Undervisningstid<br>Fog:<br>idræt     |                      | Undervisningstid<br>Fag:<br>Dansk |                                   |              |                   |
|            | Undervisningstid                  | Undervisningstid                      | Undervisningstid     | Undervisningstid                  | Undervisningstid                  |              |                   |
|            | Pause                             | Pause                                 | Pause                | Pause                             | Pause                             | 2            |                   |
| 10:00      | Undervisningstid<br>Fag:<br>Fyski | Undervisningstid<br>Fag:<br>Matematik | Forberedelsestid     | Undervisningstid<br>Fag:<br>Tysk  | Undervisningstid<br>Fagi<br>Idræt | qu           |                   |

#### Se dit arbejde i punktform – agendavisning

|             |             |                                       | _   |     | -            |
|-------------|-------------|---------------------------------------|-----|-----|--------------|
| I dag 4     | · 2.        | april 2014 9. april 2014              | Dag | Use | Märre: Agend |
|             |             |                                       |     |     |              |
| Dato        | Tid         | Begivenhed                            |     |     | ~            |
| 02 onsdag   | 08:45-09:30 | Undervisningstid<br>• Fagi Dansk      |     |     |              |
|             | 09:30-09:45 | Undervisningstid<br>• Fag: Morgensang |     |     |              |
|             | 09;45-10;45 | Pause<br>• Fag: Lang pause            |     |     |              |
|             | 10:45-11:30 | Undervisningstid<br>• Fag: Matematik  |     |     |              |
|             | 11:30-11:55 | Pause<br>• Pág: Kort pause            |     |     |              |
|             | 11:55-13:25 | Undervisningstid<br>• Fag: Sløjd      |     |     |              |
|             | 13:25-18:30 | Pause<br>• Fag: Long pouse            |     |     |              |
| 0.3 torsdag | 07:00-08:00 | Pause<br>• Fag: Snyde pause           |     |     |              |
|             | 08:00-09:30 | Undervisningstid<br>• Fagi Danek      |     |     |              |
|             | 09:30-09:45 | Underwisningstid<br>• Fag: Morgensang |     |     |              |
| 04 fredag   | 07:00-08:00 | Pauce<br>• Fag: Snyde pause           |     |     |              |
|             | 06:00-09:30 | Undervisningstid<br>• Fag: Dansk      |     |     |              |
|             | 09:30-09:45 | Undervisningstid<br>• Fag: Morgensang |     |     |              |
|             | 09:45-10:00 | Pause                                 |     |     |              |

## Læg lejrskole ind i dit skema (lokalaftale)

| Begivenhed         |                                                                                                    |             |            |            |             |   |       |        |                                                         |      |                            |
|--------------------|----------------------------------------------------------------------------------------------------|-------------|------------|------------|-------------|---|-------|--------|---------------------------------------------------------|------|----------------------------|
| Туре               | Lejrskole                                                                                                    | *           |            |            |             |   |       |        |                                                         |      |                            |
| Fag                |                                                                                                    |             |            |            |             |   |       |        |                                                         |      |                            |
| Klasse             | Alle                                                                                                    |             |            |            |             |   |       |        |                                                         |      |                            |
| Sted               | Hjartbro Spejderce                                                                                                    | nter        |            |            |             |   |       |        |                                                         |      |                            |
| Fra                | 30-06-2014 08:00                                                                                                    |             |            |            |             |   |       |        | /                                                       |      |                            |
| - Til              | 03-07-2014 14:00                                                                                                    |             |            |            |             |   |       |        |                                                         | 1.   | Hvis din skole har en      |
| Timer              | 40                                                                                                    | <b>*</b>    |            |            |             |   |       |        |                                                         |      | lokalaftale om lejrskolen, |
| heraf undervisning | 20                                                                                                    | \$          |            |            |             |   |       |        |                                                         |      | vælger du aktiviteten      |
|                    | Fordel timer hend                                                                                                    | over året   |            |            |             |   |       |        |                                                         |      | leirskolen i dit skema     |
| Gentag             | Aldrig                                                                                                    | *           |            |            |             |   |       |        |                                                         |      | lejfokolen i ak okenna     |
| Beskrivelse        | B I U abs                                                                                                    |             | E 15 12    | 60 🔛       | x, x'       | I |       | Format |                                                         | 2.   | Når du angiver timer,      |
|                    | (inherited font)                                                                                                    | * (inheriti | ed size) 🔹 | <u>A</u> • | <u>01</u> 7 |   |       |        |                                                         |      | betragtes dette som en     |
|                    | Lokalaftalt lejrskole med aftalt tid på 40 timer - heraf 20 timers undervisning.                                                                                    |             |            |            |             |   |       |        | timeakkord                                              |      |                            |
|                    | Der indregnes 40 arbejdstimer (20+20) uanset hvor lang tid lejrturen strækker sig<br>over. Bagvedliggende optællinger (tillæg efter kl. 17 og 37=40) neutraliseres. |             |            |            |             |   | r sig | 3.     | Husk at angive, om noget af<br>akkorden er undervisning |      |                            |
|                    |                                                                                                    |             |            |            |             |   |       |        |                                                         | Obs  | :                          |
|                    |                                                                                                    |             |            |            |             |   |       |        |                                                         | 17-0 | )6 tillæg og 37 = 40 timer |
|                    |                                                                                                    |             |            |            |             |   | Gem   |        | Fortry                                                  | tæll | es ikke.                   |

# Se dit tidsforbrug for lejrskole ! (lokalaftale) i Tidsberegning

| LærerLog                               |                                                                                                    | FSL Efterskole (Efterskole). Jarn Rasmussen, Locaf |
|----------------------------------------|----------------------------------------------------------------------------------------------------|----------------------------------------------------|
| waltskeinin Tidaberegslag Jieskuiftige | tves grat                                                                                                    |                                                    |
| 0                                      | ey 30-06-2014 🕮                                                                                                    |                                                    |
| Pelo                                   | de (Uge V)                                                                                                    | Opdator Print                                      |
| Type                                   | Arbejdatid                                                                                                    | Optjent                                            |
| Undervisningstid                       | 20:00                                                                                                    | 00:00                                              |
| Tilaya Skole                           | 90:00                                                                                                    | 60.00                                              |
| Tilsyn Privat                          | 00:00                                                                                                    | 00:00                                              |
| Anden                                  | 00:00                                                                                                    | 00:00                                              |
| Forberedelsestid                       | 00:00                                                                                                    | 90:00                                              |
| Møder                                  | 90:00                                                                                                    | 00:00                                              |
| Lokalaftale                            | 00:00                                                                                                    | 00:00                                              |
| Akkordopgaver                          | 00:00                                                                                                    | 00:00                                              |
| Ранов                                  | 00:00                                                                                                    | 00:00                                              |
| Kursus                                 | 00:00                                                                                                    | 00:00                                              |
| Lejtskole                              | 20:00                                                                                                    | 00:00                                              |
| Transport                              | 00:00                                                                                                    | 00:00                                              |
| Samlet                                 | 40:00                                                                                                    | 00:00                                              |
| Idforbrug fordelt på periode           | Lawrence of the second second s |                                                    |
| Pariode                                | Arbeļdstid                                                                                                    | Cutient                                            |
| Mandag                                 | 40:00                                                                                                    | 00:00                                              |
| Tiradag                                | 00:00                                                                                                    | 00:00                                              |
| Onsdag                                 | 96:00                                                                                                    | 00:00                                              |
| Torsdag                                | 00:00                                                                                                    | 00:00                                              |
| Fredag                                 | 00:00                                                                                                    | 00.00                                              |

# Spred års-akkorder (f.eks. bibliotekar og tillidsrepræsentant) over hele året !

| idea (   | • (• ) ==                     | 5 or 2015 - 20 and 2015                                                                                                    |                              |                          | - 2-         | Uge Aunt     | in d                                                              |
|----------|-------------------------------|----------------------------------------------------------------------------------------------------|------------------------------|--------------------------|--------------|--------------|-------------------------------------------------------------------|
| ie 20 mi | andag 23-00 Ursdag 24         | 4-00 onsdag 25-00                                                                                                    | torsdag 20-00                | freday 27-00             | lerdag 28-00 | sendao 29-00 | 1                                                                 |
| 6:00     | Begivenhed                    |                                                                                                    |                              |                          |              |              | ~                                                                 |
| 7:00     | Type<br>Fag<br>Klasse<br>Cred | Akkerdopgever<br>TR                                                                                                    |                              |                          |              |              |                                                                   |
| 8:00     | Fra<br>Til<br>Timer           | 24-06-2014 08:15 (E) C<br>24-06-2014 08:30 (E) C<br>100 (+                                                                                                    |                              |                          |              |              |                                                                   |
| 9+00     | Gentag<br>Beskrivelse         | Image: Second state in the second state in the second state is a second state in the second state is a second state in the second state in the sec | ≡ I≡ IE •II<br>ented size) * | 60 🖾 🖂, X <sup>2</sup> 🔣 | Daragra v    |              | Hvis du har en akkord, kan du<br>vælge at sprede den over hele    |
| 00       |                               |                                                                                                    |                              |                          |              |              | året, ved at sætte et hak i<br>feltet <i>Fordel timer henover</i> |

#### Se og følg din arbejdstid (beskæftigelsesgraf)

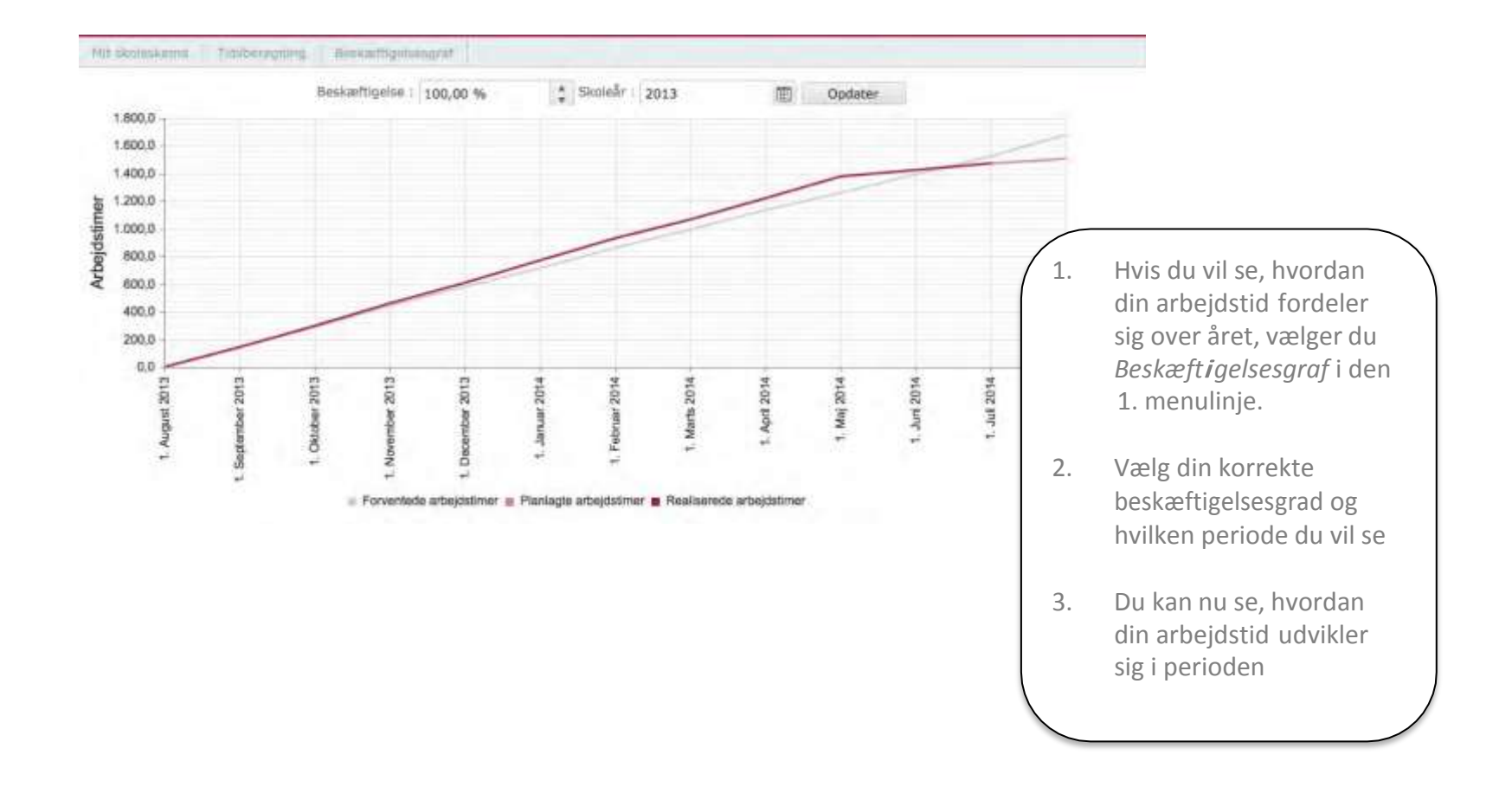

# Efterskole- og kostskolelærere ! får advarsler, hvis der ikke er fridage nok

| Mit skoleskema<br>Undervisningstid | Tidsberegning Beskveftin<br>Tilsyn Skole Tilsyn Privat | gelses graf<br>Anden Fortæredelser | old Maner Locad<br>Fere   | fan Akkoniepgave                      | Fause Kutsus              | Larsiale Transport |  |
|------------------------------------|--------------------------------------------------------|------------------------------------|---------------------------|---------------------------------------|---------------------------|--------------------|--|
| (1 dag) (•                         | ) (• ) 🗊 16. juni                                      | 2014 - 22, juni 2014               |                           |                                       | Dag                       | Uge Agenda         |  |
| Uge 25 mandag                      | 16-06 tirsdag 17-06                                    | onsdag 18-06                       | torsdag 19-06             | fredag 20-06                          | lørdag 21-06              | søndag 22-06       |  |
| 00:00                              |                                                        |                                    |                           |                                       |                           |                    |  |
|                                    | -                                                      | Bemærkl                            |                           |                                       |                           |                    |  |
|                                    |                                                        | Du skal have 3                     | 2 fridage i 2. kvartal. r | nen har                               |                           |                    |  |
| 01:00                              |                                                        | kun skemalagt                      | : 0                       | Hvis der ikke er<br>mindst 26 fridage |                           |                    |  |
| -                                  |                                                        |                                    | ОК                        |                                       |                           |                    |  |
|                                    |                                                        |                                    |                           |                                       | i et kvartal              | ,                  |  |
| 02:00                              |                                                        |                                    |                           |                                       | advarer                   | ot dia             |  |
|                                    |                                                        |                                    |                           |                                       | Programm                  | et dig.            |  |
|                                    |                                                        |                                    | 1                         |                                       | tager hens                | yn til             |  |
| 03:00                              |                                                        |                                    |                           |                                       | helligdage<br>søgnehellig | og<br>gdage.       |  |
|                                    |                                                        |                                    |                           |                                       |                           |                    |  |

# Du får en advarsel,! hvis din årsnorm overskrides

| Mit skule<br>Undervo | skania Tidsbereg<br>seingstid Tilsyn Sko | ning Beskæftigels<br>Æ Tilsyn Privat | es graf<br>Anden Fortæredelses | id Maner Loico.<br>Feire | ritale Akkardopgave | Pause Kursus           | Lagrainte Transport |
|----------------------|------------------------------------------|--------------------------------------|--------------------------------|--------------------------|---------------------|------------------------|---------------------|
| (1 dag               | $\odot$                                  | 🔳 16. juni 201                       | 4 - 22. juni 2014              |                          |                     | Dag                    | Voe Agenda          |
| Uge 25               | mandag 16-06                             | tirsdag 17-06                        | onsdag 18-06                   | torsdag 19-06            | fredag 20-06        | lørdag 21-06           | sondag 22-06        |
| 00:00                |                                          |                                      |                                |                          |                     |                        |                     |
|                      |                                          |                                      | Bemærki                        |                          |                     |                        |                     |
|                      |                                          |                                      | Din årsno                      | rm er overskred          | et                  | Advarsel hv            | is 🛛                |
| 01:00                |                                          |                                      |                                |                          | -                   | årsnorm<br>overskrides |                     |
|                      |                                          |                                      |                                |                          |                     |                        |                     |
| 02:00                |                                          |                                      |                                |                          |                     |                        |                     |
| 02.00                |                                          |                                      |                                |                          |                     |                        |                     |
|                      |                                          |                                      |                                |                          |                     |                        |                     |
| 03:00                |                                          |                                      |                                |                          |                     |                        |                     |
|                      |                                          |                                      |                                |                          |                     |                        |                     |
|                      | -                                        |                                      |                                |                          |                     |                        |                     |